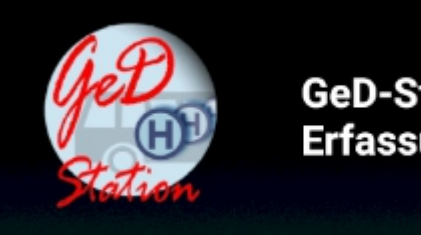

GeD-Station Erfassungstool

# Login

Erfolgt der Login bei nicht vorhandener Internet-Verbindung, werden lokal gespeicherte Daten verwendet. Wenn eine Verbindung wieder vorhanden ist, müssen dann die Login-Daten nochmals durch den Server verifiziert werden.

| 醟 Stationsguide              | ↑ <b>D</b> I            |  |
|------------------------------|-------------------------|--|
| Oberwarmenstei               | Neues Objekt über Karte |  |
| Oberwarmenst. Fe             | Neues Objekt über Foto  |  |
| Oberwarmenstein              | Download für Bezirk     |  |
| Oberwarmenstein              | Upload aller Änderungen |  |
| Fleckl Talstation            | Einstellungen           |  |
| Oberwarmenstein              | Logout                  |  |
| Oberwarmensteinach Grünstein |                         |  |
| Oberwarmensteina             | ch Liftanlagen          |  |
|                              |                         |  |
|                              |                         |  |
|                              |                         |  |
|                              |                         |  |
| •                            | • •                     |  |
|                              |                         |  |

## Menü

aufwärts: eine Auswahlstufe nach oben zur Kartenansicht zur Listenansicht Neues Objekt über Karte: Objekt auf Karte positionieren, Objektklasse auswählen, im Editor Name und weitere Attribute angeben Neues Objekte über Foto: Foto erstellen, Objekt auf Karte positionieren, Objektklasse auswählen, im Editor Name und weitere Attribute angeben Download für Bezirk: Objektdaten inklusive Fotos und Offline-Kartenhintergrund für den aktuellen Bezirk downloaden Upload aller Änderungen: Upload aller editierten Objekte inklusive Fotos unabhängig von Aktualität und Netzwerkstatus

Einstellungen: Internet-Kommunikation

Laden:

Daten und Bilder werden bei Internetverbindung geladen, sobald sie benötigt werden, wenn sie auf dem Gerät nicht gespeichert sind. Im Speichermodus "immer" werden sie bei Aufruf immer aktualisiert, im Speichermodus "WLAN" nur, wenn sie nicht mehr aktuell sind (Standard: Daten 1 Tag, Bilder 1 Woche) und eine WLAN-Verbindung besteht. Im Speichermodus "manuell" wird nicht aktualisiert.

Im Speichermodus "WLAN" werden alle inaktuellen Daten und Bilder eines Bezirks vorab bei Auswahl des Bezirks geladen, wenn eine WLAN-Verbindung besteht. Zudem werden die Hintergrundkarten des Bezirks für Offline-Verwendung geladen. Mit "Download für Bezirk" werden alle Daten und Bilder des angezeigten Bezirks unabhängig von ihrer Aktualität und der Verbindungsart geladen, dazu die Offline-Karten.

#### Speichern:

Editierte Daten und Bilder werden bei Verlassen der Objektliste der Haltestelle hochgeladen, wenn im Speichermodus "immer" eine Internetverbindung, im Speichermodus "WLAN" eine WLAN-Verbindung besteht. Besteht eine solche nicht, werden bei Herstellen einer Verbindung sämtliche editierten Objekte hochgeladen. Im Speichermodus "manuell" wird nicht automatisch hochgeladen.

Mit "Upload aller Änderungen" werden sämtliche editierten Objekte unabhängig von der Verbindungsart hochgeladen.

#### Listenansicht

Bei Klick auf einen Bezirk werden seine Haltestellen angezeigt.

Bei Klick auf eine Haltestelle werden ihre Objektklassen angezeigt.

Bei Klick auf eine Objektklasse werden die Objekte angezeigt. Bei Klick auf ein Objekt wird der Editor aufgerufen. Zum Editieren der Haltestelle in dieser Auswahlstufe den Haltestellen-Namen anklicken.

Editierte Objekte werden violett angezeigt, fehlerhafte (unvollständige) Objekte rot.

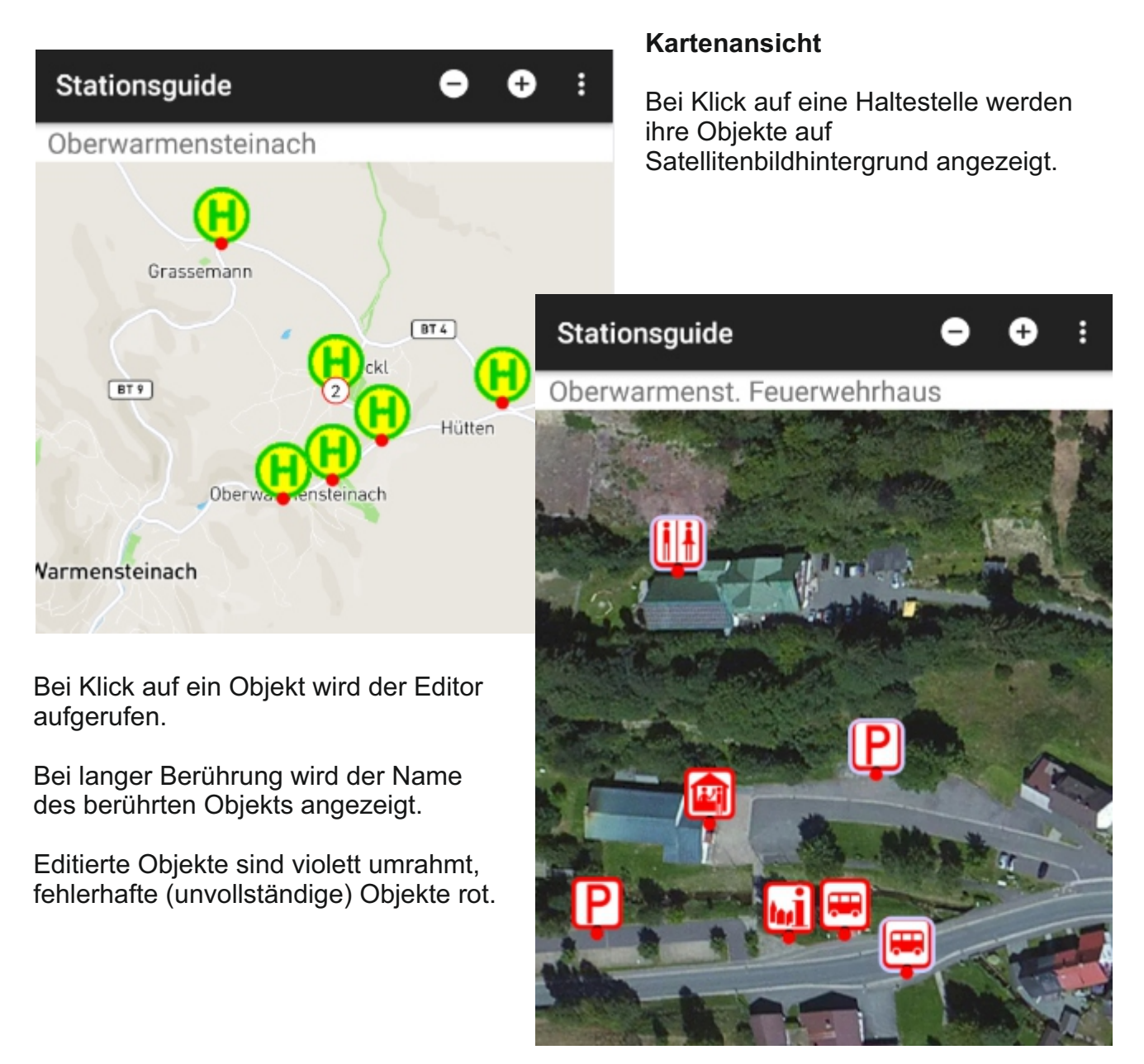

## Editoransicht

#### Stammdaten

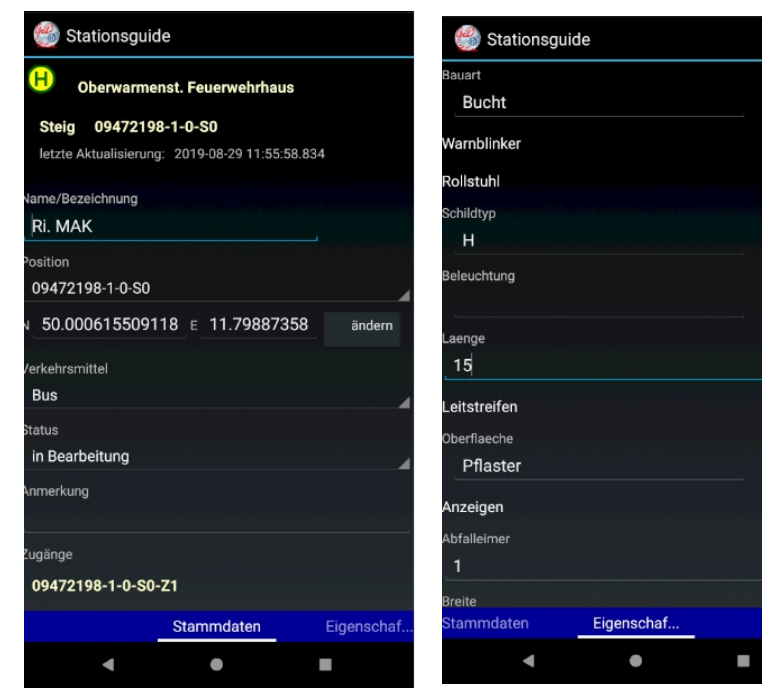

Eigenschaften

Ändern der Position des Objekts über "ändern" bzw. "neu" in den Stammdaten

Anlegen neuer Adressen und neuer Zugänge im Editor über "neu" in den Stammdaten

für diverse Textfelder werden aus den bereits eingegebenen Texten Vorschlagslisten erstellt

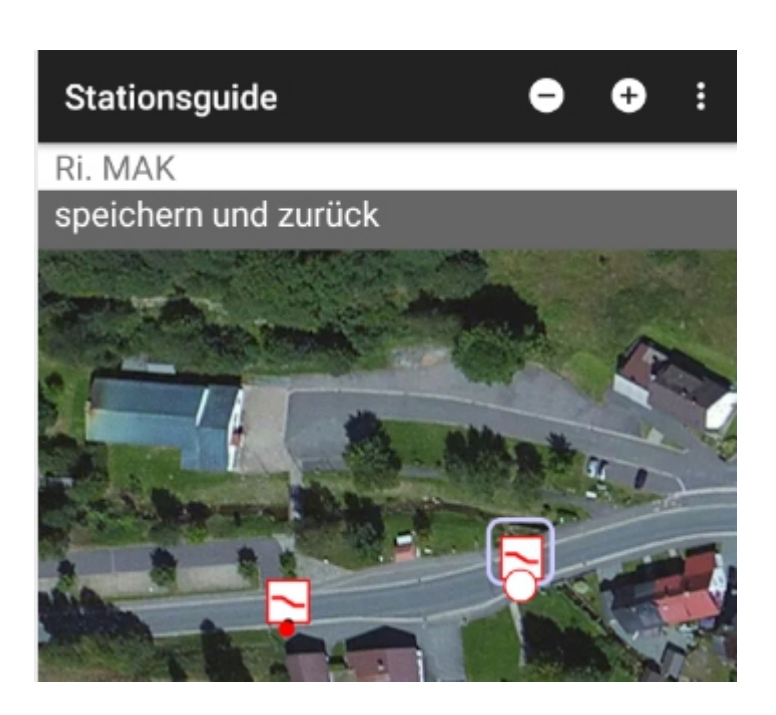

Werden in der Editor-Ansicht mehrere Objekte angezeigt, ist das Objekt mit gefülltem Punkt verschiebbar.

#### Bilder

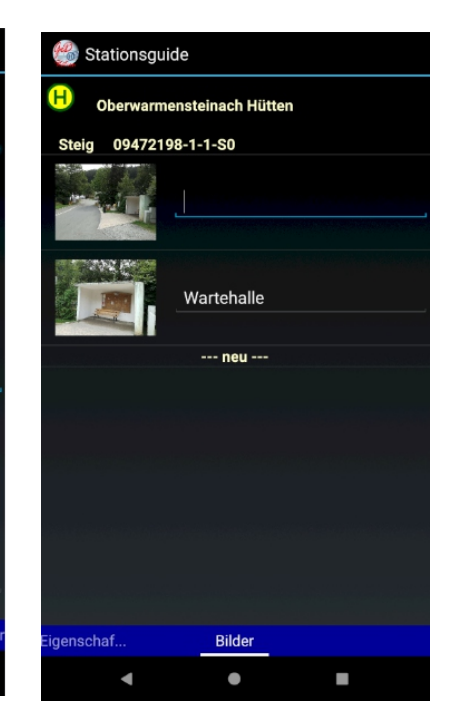

große Ansicht eine Bildes durch Klick auf das Bild

Adresse/ Zugänge (Aufruf über die entsprechende Liste in Stammdaten)

| 🛞 Stationsguide                        |   |
|----------------------------------------|---|
| H Oberwarmenst. Feuerwehrhaus          |   |
| Zugang 09472198-1-0-S0-Z1              |   |
| letzte Aktualisierung:                 |   |
| Position                               |   |
| 09472198-1-0-S0-Z1                     |   |
| N 50.000565668281 E 11.79827987 ändern |   |
| Тур                                    |   |
| ebenerdig/Rampe                        | 1 |
| Status                                 |   |
| aktiv                                  | đ |
| Anmerkung                              |   |
|                                        |   |
|                                        |   |
|                                        |   |
|                                        |   |
| Bilder Unterobjekt                     |   |
| < • E                                  |   |
|                                        | ſ |